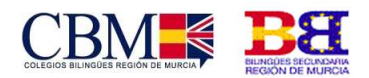

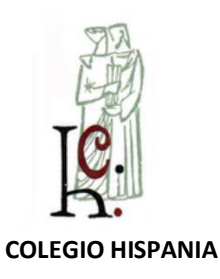

Cod. Centro: 300001564

### **TUTORIAL AULA VIRTUAL**

# Contenido

| Con | tenido. |                                    | 1 |
|-----|---------|------------------------------------|---|
| 1.  | ¿Cómo   | o se accede a Aula Virtual?        | 2 |
| 2.  | Uso de  | e la plataforma                    | 4 |
|     | 2.1.    | Cuestionario                       | 4 |
|     | 2.2.    | Tareas                             | 5 |
|     | 2.3.    | Otros elementos                    | 6 |
| 3.  | ¿Cómo   | o escribir un mensaje al profesor? | 6 |
|     |         |                                    |   |

Colegio Hispania: Centro Concertado de Segundo Ciclo de E. Infantil, E. Primaria, E. Secundaria y Bachillerato.

Centro bilingüe Primaria y Secundaria. Centro Privado de Primer Ciclo de E. Infantil. Cartagena, Murcia

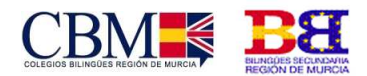

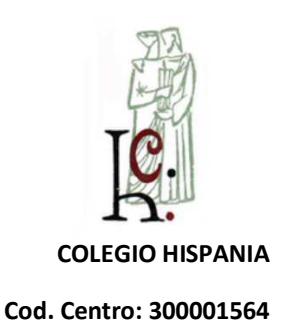

# 1. ¿Cómo se accede a Aula Virtual?

Para acceder a la plataforma Aula Virtual Moodle hay que escribir en la barra de dirección del navegador utilizado:

#### http://aulavirtual.murciaeduca.es

Aparecerá una página similar a la siguiente, y en la esquina superior derecha hay que pinchar "Acceder"

| @aulaVirtual                                                                                                    |                                                                                                    | Red | es sociales |
|----------------------------------------------------------------------------------------------------|----------------------------------------------------------------------------------------------------|-----|-------------|
| AulaVirtual 🏾 🗯 Español - Internacional (es) 🕨 🛛 P                                                                                                    | reguntas Frecuentes                                                                                                    | ~   | +B Acceder  |
| Novedades del sitio                                                                                                    | lovedades del sitio Pulsamos en acceder                                                                                        |     |             |
| Nueva plataforma virtual de aprendizaje. A<br>Para acceder a la antigua: https://aulavi<br>Dada la importancia de los cambios realiza<br>cursos que se deseen desde la antigua plat | uLAVIRTUAL.<br>rtuai2016.murciaeduca.es.<br>dos. AULAVIRTUAL se ha creado sin cursos, pudiéndose migrar los<br>aforma AULAXXI. |     |             |
| Ver el resto del tema (253 palabras)                                                                                                    | Enlace permanente<br>Ver la discusión (0 réplicas)                                                                             |     |             |
|                                                                                                    |                                                                                                    |     |             |

Rellenaremos los datos de acceso y pincharemos en el botón "**Entrar**". el mismo debe trabajar con la aplicación de gestión de centros "Plumier XXI", Se debe acceder el mismo usuario/contraseña que tenga para "Plumier XXI" o en otro caso:

Usuario: NRE (Número Regional de Estudiante)

Contraseña: NRE + ch

Colegio Hispania: Centro Concertado de Segundo Ciclo de E. Infantil, E. Primaria, E. Secundaria y Bachillerato.

Centro bilingüe Primaria y Secundaria. Centro Privado de Primer Ciclo de E. Infantil. Cartagena, Murcia

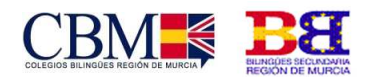

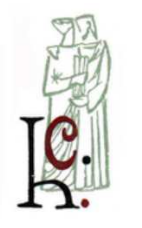

**COLEGIO HISPANIA** 

Cod. Centro: 300001564

| aVirtual 🔎 Español - Internacional (es) 🕨 Preguntas Frecuentes                                          |                                                                                                    |
|----------------------------------------------------------------------------------------------------|----------------------------------------------------------------------------------------------------|
| Acceder                                                                                                 | Registrarse como usuario                                                                                                    |
| Nombre de usuario 6666666                                                                               | Si es usuario de centros públicos, para acceder a la plataforma Aula<br>Virtual, debe acceder con su usuario/contraseña de Murciaeduca .                                                                                                    |
| Contraseña                                                                                              | En caso de centros concertados, el mismo debe trabajar con la<br>aplicación de gestión de centros "Plumier XXI", y debe acceder con el<br>usuario/contraseña que tenga para esta aplicación, generalmente el<br>DNI/contraseña.                     |
| 20lvidó su nombre de usuario o contraseña?<br>Las 'Cookies' deben estar habilitadas en su navegador (*) | Si usted no es usuario de los casos anteriores y debe acceder a la<br>plataforma por otros motivos, como algún curso o seminario, debe ponerse<br>en contacto con el administrador de la misma enviando una incidencia a<br>soporte@murciaeduca.es. |
|                                                                                                    |                                                                                                    |

Una vez dentro, en el menú "Mis cursos" aparecerán los cursos en los que estamos matriculados, que serán distintos para cada alumno.

| ulaVirtual 📁 Español - Internacional (es) 🕨                                     | 🛱 Mis cursos •                                                                                                    | Preguntas Frecuentes<br><mark>Mis cursos</mark>                    |                   |     |
|---------------------------------------------------------------------------------|----------------------------------------------------------------------------------------------------|--------------------------------------------------------------------|-------------------|-----|
|                                                                                 | <ul> <li>Area personal</li> <li>prueba</li> </ul>                                                                                                    |                                                                    | A NAVEGACIÓN      | 8.0 |
| ovedades del sitio                                                              | Suscribirse a este foro                                                                                                    | # Página Principal<br>& Área personal<br>AulaVirtual<br>Mis cursos |                   |     |
| BIENVENIDA A AULAVIRTUAL<br>de Admin Usuario - viernes, 22 de sep               | tiembre de 2017, 09                                                                                                    | 49                                                                 | Cursos Personales |     |
| Nueva plataforma virtual de aprendizaj                                          | Nueva plataforma virtual de aprendizaje, AULAVIRTUAL.                                                                                                    |                                                                    |                   |     |
| Para acceder a la antigua: https://au                                           | Para acceder a la antigua: https://aulavirtual2016.murclaeduca.es.<br>Dada la importancia de los cambios realizados, AULAVIRTUAL se ha creado sin cursos, pudiéndose migrar los<br>cursos que se deseen desde la antigua plataforma AULAXXI. |                                                                    |                   |     |
| Dada la importancia de los cambios rea<br>cursos que se deseen desde la antigua |                                                                                                    |                                                                    |                   |     |
| AULAVIRTU                                                                       |                                                                                                    |                                                                    |                   |     |
| Ver el resto del tema (253 palabras)                                            |                                                                                                    |                                                                    |                   |     |
|                                                                                 |                                                                                                    | Enlace permanente<br>Ver la discusión (0 réplicas)                 |                   |     |
|                                                                                 |                                                                                                    |                                                                    |                   |     |
|                                                                                 |                                                                                                    |                                                                    |                   |     |
|                                                                                 |                                                                                                    |                                                                    |                   |     |
|                                                                                 |                                                                                                    |                                                                    |                   |     |

Colegio Hispania: Centro Concertado de Segundo Ciclo de E. Infantil, E. Primaria, E. Secundaria y Bachillerato.

Centro bilingüe Primaria y Secundaria. Centro Privado de Primer Ciclo de E. Infantil. Cartagena, Murcia

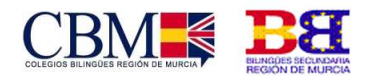

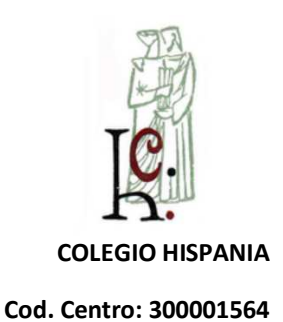

# 2. Uso de la plataforma

Al entrar verás el curso estructurado por temas, así como las actividades y recursos de cada tema.

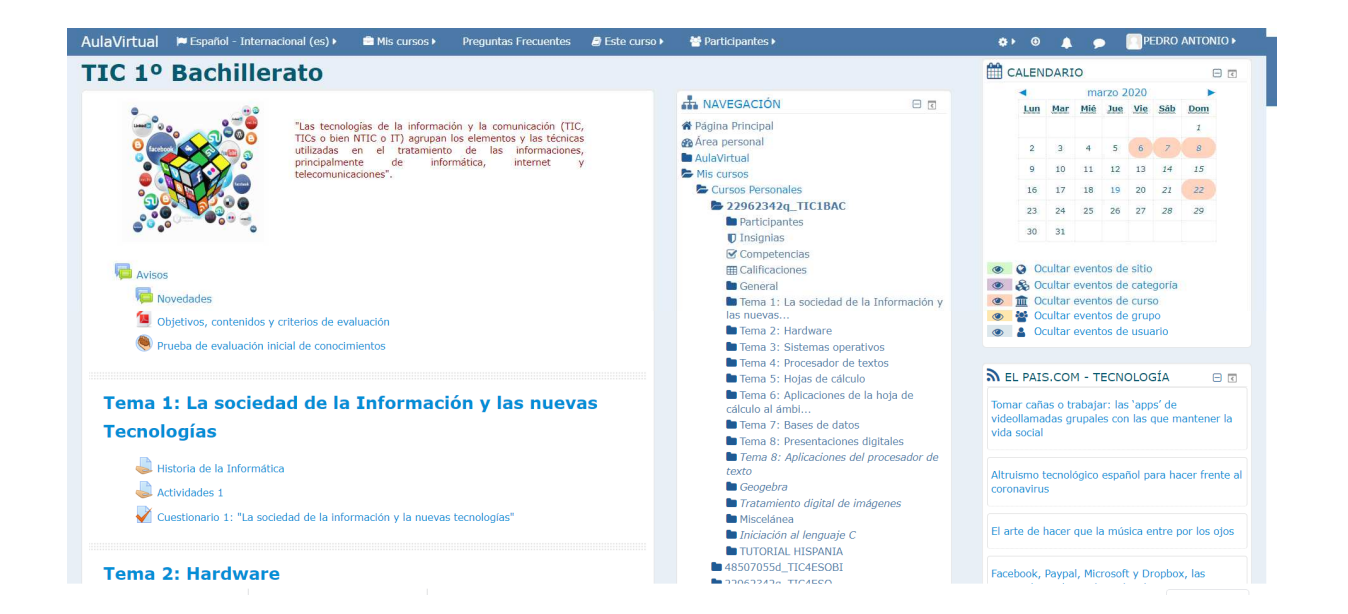

La plataforma permite con seguir la clase virtualmente y estar en contacto con el profesor, así como realizar las actividades propuestas en clase:

### 2.1. Cuestionario

El alumno preguntas de opción múltiple, verdadero/falso y respuestas cortas. Podrás acceder a él y rellenarlo cuando el profesor lo active. No olvides guardarlo al final.

Centro bilingüe Primaria y Secundaria. Centro Privado de Primer Ciclo de E. Infantil. Cartagena, Murcia

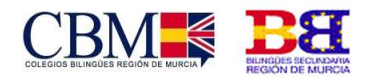

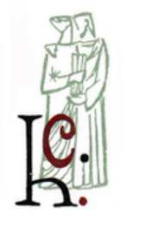

**COLEGIO HISPANIA** 

#### Cod. Centro: 300001564

| Este cuestionar                                                                                          | io no está disponible en este momento                                                                                                    |  |
|----------------------------------------------------------------------------------------------------|----------------------------------------------------------------------------------------------------|--|
| Pregunta 1<br>Sin responder<br>aún<br>Puntúa como<br>1,00<br>V Marcar<br>pregunta<br>PEditar<br>pregunta | El programa de Windows que nos permite reproducir música y video se llama:<br>Seleccione una:<br>a. Scandisk.<br>b. Windows Movie Maker.<br>c. Explorador.<br>d. Backup.<br>e. Windows Media Player.                       |  |
| Pregunta 2<br>Sin responder<br>aún<br>Puntúa como<br>1,00<br>V Marcar<br>pregunta<br>GEditar<br>pregunta | LQué significa GNU?<br>Seleccione una:<br>a. GNU no es Linux<br>b. GNU no es Windows<br>c. GNU no es Unix                                                                                                    |  |
| Pregunta 3<br>Sin responder<br>aún.<br>Puntúa como<br>1,00<br>V Marcar<br>pregunta                       | La utilidad de Windows que se utiliza para detectar y, si es posible, corregir los errores existentes en las unidades de disco se denomina:<br>Seleccione una:<br>a. ScanDisk.<br>b. Defragmentador.<br>c. Reproductor CD. |  |

#### 2.2. Tareas

 Los alumnos tendrán que subir la tarea correspondiente y después de su el profesor podrá calificar. Para subir tu entrega deberás pulsar sobre añadir. Una cosa importante es fijarte en el tiempo restante que tienes para entregar la tarea.

| Actividades 1                                  | Volver a: Tema 1: La soci                                                    | <b>4</b> 0 |
|------------------------------------------------|------------------------------------------------------------------------------|------------|
| Envia un fichero pdf con las actividades o     | del tema 1.                                                                  |            |
| Estado de la entrega                           |                                                                              |            |
| Estado de la entrega                           | No entregado                                                                 |            |
| Estado de la calificación                      | Sin calificar                                                                |            |
| Fecha de entrega                               | viernes, 8 de noviembre de 2019, 00:00                                       |            |
| Tiempo restante                                | La Tarea está retrasada por: 132 días 12 horas                               |            |
| Última modificación                            |                                                                              |            |
| Comentarios de la entrega                      | Comentarios (0)                                                              |            |
|                                                | Agregar entréga                                                              |            |
|                                                | Todavia no has realizado una entrega                                         |            |
|                                                |                                                                              |            |
| <ul> <li>Historia de la Informática</li> </ul> | tra  Cuestionario 1: "La sociedad de la información la nuevas tecnologías" > | y          |
|                                                | Volver a: Tema 1: La soct40                                                  |            |
|                                                | Volver a: Tema 1: La soci                                                    |            |
|                                                |                                                                              |            |

Colegio Hispania: Centro Concertado de Segundo Ciclo de E. Infantil, E. Primaria, E. Secundaria y Bachillerato.

Centro bilingüe Primaria y Secundaria. Centro Privado de Primer Ciclo de E. Infantil. Cartagena, Murcia

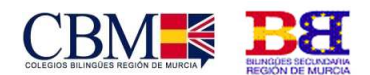

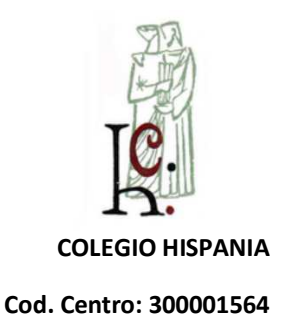

#### 2.3. Otros elementos

- **Lección:** Se trata de una serie de páginas creadas por el profesor que terminan con una pregunta que, si el alumno responde de forma correcta, podrá avanzar a la siguiente.
- Chat y Foro: Son módulos que permiten la interacción entre los alumnos y entre ellos y el profesor.
- Consulta y Encuesta: Opiniones y reflexiones sobre el tema que se esté trabajando.
- **Diario**: Permite al alumno deliberar sobre una temática de forma privada que luego el docente puede ofrecer respuestas o calificar.
- **Glosario**: Permite a los alumnos la creación de un diccionario que puede enlazarse de forma automática en todo el curso.
- Wiki: La Wiki es una herramienta muy útil para el trabajo en equipo pues permite la creación, elaboración y edición de documentos de forma sencilla por los alumnos. El profesor puede ver las aportaciones de cada alumno.

### 3. ¿Cómo escribir un mensaje al profesor?

En la esquina superior derecha hay un icono de chat, donde puedes comunicarte con tu profesor.

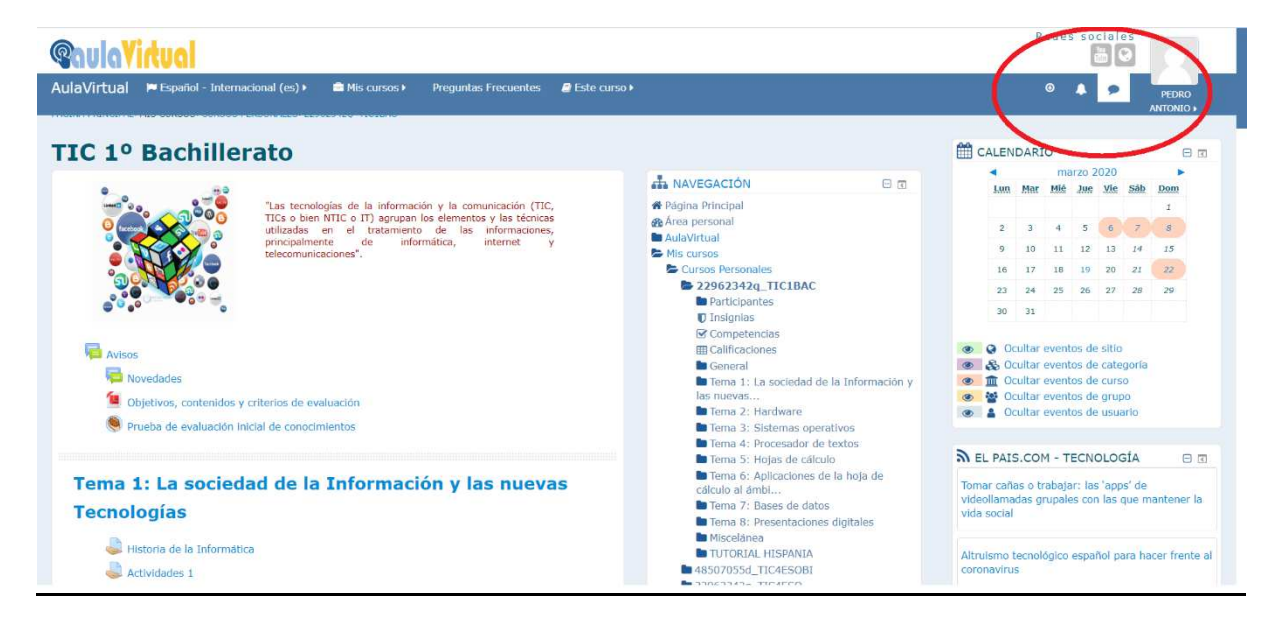

Colegio Hispania: Centro Concertado de Segundo Ciclo de E. Infantil, E. Primaria, E. Secundaria y Bachillerato.

Centro bilingüe Primaria y Secundaria. Centro Privado de Primer Ciclo de E. Infantil. Cartagena, Murcia